# **Defects Review Status**

This guide will show you how to review the status of defects.

#### Contents:

- Review Status of Defects
- How to set the Review Status of a Defect
- How to find defects by Review Status

## **Review Status of Defects**

After an analysis, some time needs to be dedicated to reviewing the defects found by Kiuwan before they are submitted to the developers.

Reasons to review defects can be various, e.g. to confirm if it's a true or false positive.

For this process, Kiuwan has the option of setting a Status for every defect:

| Status name | Description                    |
|-------------|--------------------------------|
| To review   | The defect is open for review. |
| Reviewed    | The defect has been reviewed   |

It is also possible to add Notes to the review process.

After the review:

- Proceed to its remediation (for example by creating an Action Plan and Export it to Jira)
- Or mute it (for any specific reason, see Muting Defects for further info)

Note for the Kiuwan IDE Plug-In Defects' Review Status is exported to the Kiuwan IDE Plug-In and displayed within Server

Defects List.

This allows informing developers of those defects that should be reviewed.

### How to set the Review Status of a Defect

Select the concrete defect, open the menu at the right and select Status.

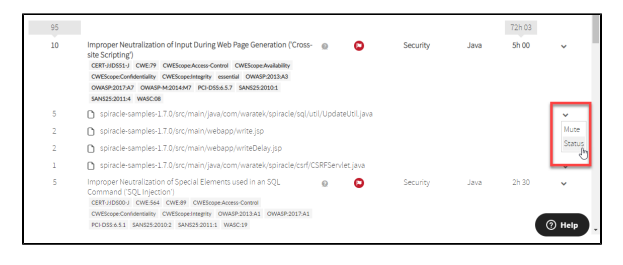

#### The Defect Status window appears.

| DEFECT STAT                                     | JS - BULK CHANGE                                                    |   | ж     |
|-------------------------------------------------|---------------------------------------------------------------------|---|-------|
| Changes will be ap<br>Life cycle status<br>Note | alied to 5 diffectio<br>10 on Vent<br>None<br>10 review<br>Beviewed | ð |       |
|                                                 |                                                                     |   | APPLY |

Select the review status and add a note (if needed).

Click Apply. The defect status is marked with a label on the Defects page.

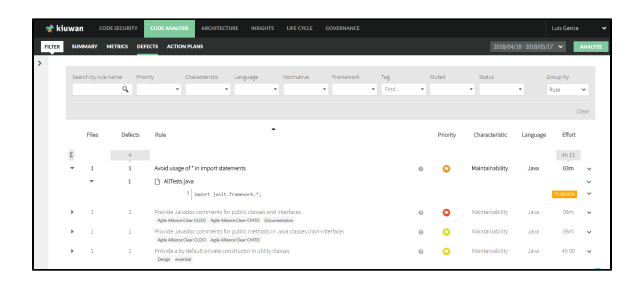

# How to find defects by Review Status

In the Defects page, open the Status filter and select the status to filter the defects with.

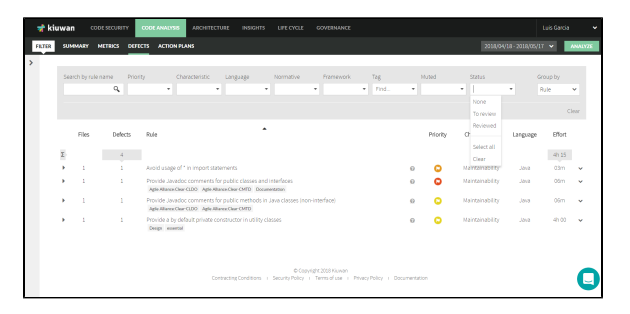